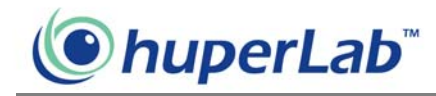

# **Remote Record Player**

Remote Record Player allows you to download video recordings from a remote DVR site server and then view them on your local computer. Only downloaded video recordings from a remote DVR site server can be played back in Remote Record Viewer.

### Launching Remote Record Player

Launch Remote Record Player by clicking Start - Programs - Remote Viewer HV v1.10 - Remote Record Player.

# **Program Interface: An Overview**

The program is like a video player. These are the controls that you need to download and play back video recordings.

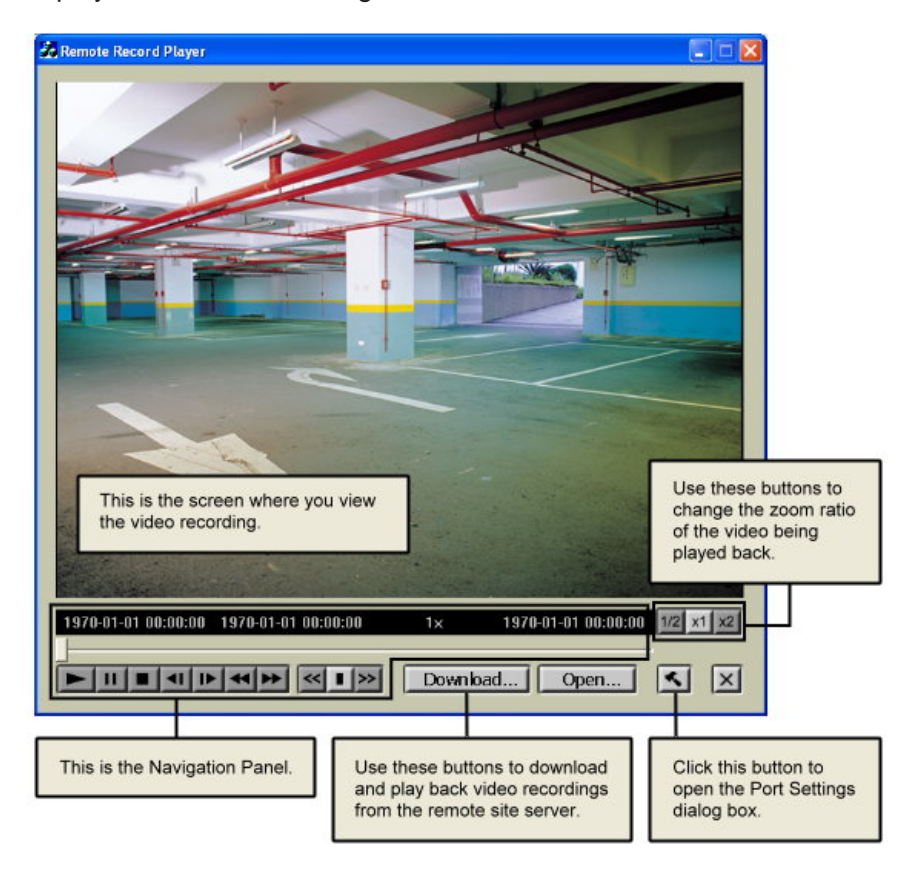

# **Downloading and Playing Back Video**

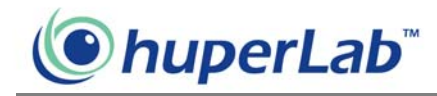

#### **Recordings from a Remote Site Server**

You can download video recordings from a remote site server to your local computer then play it back. You may need access rights to the remote site server to be able to download video recordings.

#### **Configuring port settings**

Click the "Preference" button to open the "Port Settings" dialog box where you can configure Remote Record Player to connect to the DVR site server.

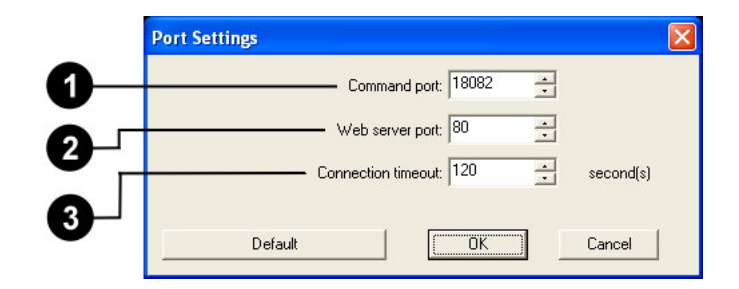

![](_page_1_Picture_7.jpeg)

ß

Command portSpecify the Command Port of the DVR site server.Web server portSpecify the Web Server Port of the DVR site server. This<br/>should be the same as the TCP port in the Site Server<br/>program.Connection timeoutSpecify how long (in seconds) Remote Record Player will<br/>wait for a response from the DVR site server before

Remote Record Player stops trying to connect.

It is recommended to use the default values for "Command port" and "Web Server port." Click the "Default" button to restore the default values in the dialog box.

![](_page_2_Picture_0.jpeg)

#### Downloading video recording from a remote site server

Click the "Download Record" button to open the "Download" dialog box then configure the settings below.

|   | Do               | wnload |                                                                                                    |
|---|------------------|--------|----------------------------------------------------------------------------------------------------|
|   | 0<br>9<br>0<br>5 |        | ite server IP: 127.0.0.1   Camera: 1  Start time: 2008-06-17  14:00:00  End time: 2008-06-17  14:05:00  C:\Program Files\huper\ision v1.2\Remote Browse  Rety: 3  time(s)  Advanced  7 |
| 0 | Site Server      |        | Specify the IP address or domain name of the DVR Site Server.<br>Click the drop-down arrow to select from previous Site Servers<br>that were accessed.                                 |
| 2 | Camera           |        | Click to select the camera number in the remote site server from where you want to download video recordings.                                                                          |
| 3 | Start/end Time   |        | Specify the date and time range of the video recording you want<br>to download from the remote site server. The length of the<br>specified period should be 10 minutes or lower.       |
| 4 | Storage path     |        | Click the "Browse" button to specify the folder location where you want to save the downloaded video recording.                                                                        |
| 5 | Retry            |        | Use the arrow keys to specify how many times to retry downloading the video recording when the initial download try fails.                                                             |
| 6 | Downloa          | d      | Click to download video recordings. Opens the "Login" dialog box<br>where you may need to specify a valid user ID and password in<br>order to connect to the remote site server.       |
| 0 | Advance          | ed     | Click this button to open the "Port Settings" dialog box to configure site server port settings.                                                                                       |

Note: The Download button will be disabled when the download duration is larger than 10 minutes.

![](_page_3_Picture_0.jpeg)

After clicking the "OK" button (valid User ID and Password may be required before you can click the OK button) in the "Login" dialog box, a dialog box will open showing you details of the video recording that is being downloaded. Click the "Cancel" button if you want to stop the download process.

#### Playing back downloaded video recordings

Click the "Open Record" button to open the "Open" dialog box and select the downloaded video recording file then click the "OK" button. The video recording file is displayed on the Remote Record Player screen.

#### **Navigation Panel**

Use the Navigation Panel to control the playback of recorded video.

![](_page_3_Figure_7.jpeg)

# ( huperLab<sup>™</sup>

| 6  | Stop                                          | Terminates the playback and moves to the starting frame.                                                                                                    |
|----|-----------------------------------------------|----------------------------------------------------------------------------------------------------|
| 7  | Previous / Next Frame                         | Moves to the previous/next video frame.                                                                                                    |
| 89 | Backward / Forward<br>Decrease Playback Speed | Moves back/forward one or more video frames.<br>Slows down video playback. Click once to play the<br>recorded video at half $(1/2 x)$ the normal speed. Click<br>again to play the video at a quarter $(1/4 x)$ of the<br>normal speed. The slowest speed is $1/32 x$ . |
| 10 | Normal Speed                                  | Plays the recorded event at its original speed.                                                                                                    |
| 1  | Increase Playback Speed                       | Increases the playback speed of the video. Click<br>once to double $(2 x)$ the playback speed. Click again<br>to quadruple $(4 x)$ the playback speed. The<br>maximum speed is $64 x$ .                                                                                 |

#### Changing the zoom ratio of the video during playback

When playing downloaded video recordings, you can change the zoom ratio of the video recording by clicking one of the "Zoom Ratio" button. Besides being able to view your video in its actual size, you can choose to view the video recording at 1/2 or 2x the original size.